# User Manual for Communication

# HMI GP/LP Series (OMRON)

Thank you for purchasing an Autonics product.

This user manual contains information about the product and its proper use, and should be kept in a place where it will be easy to access.

www.autonics.com

# **Autonics**

# Preface

Thank you for purchasing Autonics product.

Please familiarize yourself with the information contained in the Safety Considerations section before using this product.

This user manual contains information about the product and its proper use, and should be kept in a place where it will be easy to access.

# **User Manual Guide**

- Please familiarize yourself with the information in this manual before using the product.
- This manual provides detailed information on the product's features. It does not offer any guarantee concerning matters beyond the scope of this manual.
- This manual may not be edited or reproduced in either part or whole without permission.
- A user manual is not provided as part of the product package. Please visit our website (www.autonics.com) to download a copy.
- The manual's content may vary depending on changes to the product's software and other unforeseen developments within Autonics, and is subject to change without prior notice. Upgrade notice is provided through our website.
- We contrived to describe this manual more easily and correctly. However, if there are any corrections or questions, please notify us these on our website.
- Inner device of this user manual for communication is based on GP.
   If you use LP, refer to "LP user manual" for inner device of LP.

# **User Manual Symbols**

| Symbol    | Description                                                                  |  |
|-----------|------------------------------------------------------------------------------|--|
| Note      | Supplementary information for a particular feature.                          |  |
| Å Warning | Failure to follow instructions can result in serious injury or death.        |  |
| A Caution | Failure to follow instructions can lead to a minor injury or product damage. |  |
| Ex.       | An example of the concerned feature's use.                                   |  |
| <b>%1</b> | Annotation mark.                                                             |  |

# **Reference Manual for Each Configuration**

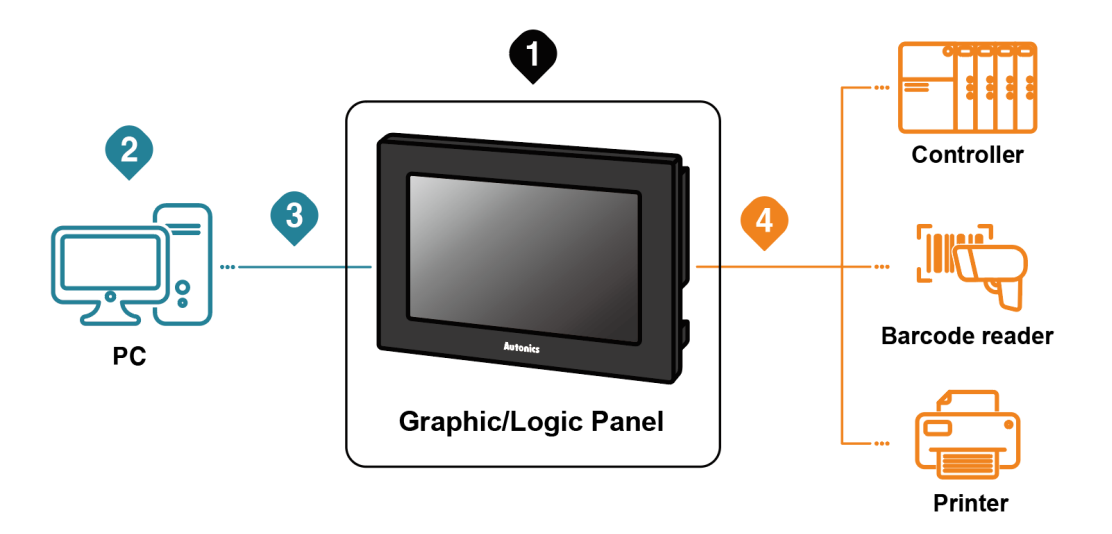

Graphic/Logic panel device specification, installation, maintenance, management, firmware update and system configuration

| Hardwara | A Series | GP-A Series User Manual, LP-A Series User Manual                                       |
|----------|----------|----------------------------------------------------------------------------------------|
| Manual   | S Series | GP-S070 User Manual, GP-S044/057 User Manual, LP-S070 User Manual, LP-S044 User Manual |

#### 2 Project drawing, programming

| Software<br>Manual | Drawing     | atDesigner User Manual, GP Editor User Manual   |
|--------------------|-------------|-------------------------------------------------|
|                    | Programming | atLogic User Manual, atLogic Programming Manual |

#### 3 Project Upload/Download

| Llandurana | A Series | GP-A Series User Manual, LP-A Series User Manual                                       |
|------------|----------|----------------------------------------------------------------------------------------|
| Manual     | S Series | GP-S070 User Manual, GP-S044/057 User Manual, LP-S070 User Manual, LP-S044 User Manual |

#### Connected device setting, communication setting

| Software           | Drawing     | atDesigner User Manual, GP Editor User Manual                                          |  |
|--------------------|-------------|----------------------------------------------------------------------------------------|--|
| Manual             | Programming | atLogic User Manual, atLogic Programming Manual                                        |  |
| Hardware<br>Manual | A Series    | GP-A Series User Manual, LP-A Series User Manual                                       |  |
|                    | S Series    | GP-S070 User Manual, GP-S044/057 User Manual, LP-S070 User Manual, LP-S044 User Manual |  |

#### 4 Check connectable device, connection cable model name and protocol

Communication Manual GP/LP Communication Manual

# **Table of Contents**

|                       | Prefa                                   | ce                                       |                                                                |  |
|-----------------------|-----------------------------------------|------------------------------------------|----------------------------------------------------------------|--|
|                       | User                                    | Manual C                                 | Guide 4                                                        |  |
|                       | User                                    | Manual S                                 | Symbols                                                        |  |
|                       | Reference Manual for Each Configuration |                                          |                                                                |  |
|                       | Table                                   | of Conte                                 | nts                                                            |  |
| 4                     | Svete                                   |                                          | anization 0                                                    |  |
| 1 System Organization |                                         | anization 1.0                            |                                                                |  |
|                       | 1.1                                     | 11100                                    |                                                                |  |
|                       | 1.2                                     | 1:N CC                                   | ommunication of Same Controllers                               |  |
|                       | 1.3                                     | 1:N Co                                   | ommunication of Different Controllers                          |  |
|                       |                                         | 1.3.1                                    | 1:1:1 Communication                                            |  |
|                       |                                         | 1.3.2                                    | 1:1:N Communication 1 4                                        |  |
|                       |                                         | 1.3.3<br>Damaa                           | N: T:N Communication 1 6                                       |  |
|                       | 1.4                                     | Barcoo                                   | a Reader, Printer Communication 17                             |  |
|                       |                                         | 1.4.1                                    | Communication Configuration 1 7                                |  |
| 2                     | Com                                     | munica                                   | tion Configuration by Devices                                  |  |
|                       | 2.1                                     | OMRC                                     | N SYSMAC C PLC Connection                                      |  |
|                       |                                         | 2.1.1                                    | Connection Support PLC Model                                   |  |
|                       |                                         | 2.1.2                                    | Connectable GP/LP Model 2 1                                    |  |
|                       |                                         | 2.1.3                                    | System Organization 2 1                                        |  |
|                       |                                         | 2.1.4                                    | Communication Cable                                            |  |
|                       |                                         | 2.1.5                                    | Communication Configuration                                    |  |
|                       |                                         | 2.1.6                                    | Available Device                                               |  |
|                       |                                         | 2.1.7                                    | Monitorable Device in GP/LP                                    |  |
|                       | 2.2                                     | 2.2 OMRON SYSMAC CS/CJ/CP PLC Connection |                                                                |  |
|                       |                                         | 2.2.1                                    | Connection Support PLC Model 2 5                               |  |
|                       |                                         | 2.2.2                                    | Connectable GP/LP Model                                        |  |
|                       |                                         | 2.2.3                                    | System Organization                                            |  |
|                       |                                         | 2.2.4                                    | Communication Cable                                            |  |
|                       |                                         | 2.2.5                                    | Communication Configuration                                    |  |
|                       |                                         | 2.2.0                                    | Monitorable Device in GP/LP 3.2                                |  |
|                       | 23                                      | OMRC                                     | N SYSMAC CS/CJ/CP Ethernet Communication Module Connection 3 3 |  |
|                       | 2.0                                     | 231                                      | Connection Support PLC Model                                   |  |
|                       |                                         | 2.3.1                                    | Connectable GP/I P Model 3 3                                   |  |
|                       |                                         | 2.3.3                                    | System Organization                                            |  |
|                       |                                         | 2.3.4                                    | Communication Cable                                            |  |
|                       |                                         | 2.3.5                                    | Communication Configuration                                    |  |
|                       |                                         | 2.3.6                                    | Available Device                                               |  |
|                       |                                         | 2.3.7                                    | Monitorable Device in GP/LP 3 7                                |  |
|                       | 2.4                                     | OMRC                                     | N Temperature Controller Connection                            |  |
|                       |                                         | 2.4.1                                    | Connection Support Products                                    |  |
|                       |                                         | 2.4.2                                    | Connectable GP/LP Model                                        |  |
|                       |                                         | 2.4.3                                    | System Organization                                            |  |
|                       |                                         |                                          |                                                                |  |

| 2.4.4 | Communication Cable         | 3 | 8 |
|-------|-----------------------------|---|---|
| 2.4.5 | Communication Configuration | 3 | 9 |
| 2.4.6 | Available Device            | 4 | 0 |
| 2.4.7 | Monitorable Device in GP/LP | 4 | 1 |

# **1** System Organization

GP/LP can be connected with various controller, barcode reader and printer via RS232C, RS422, Ethernet, CAN amd USB HOST port.

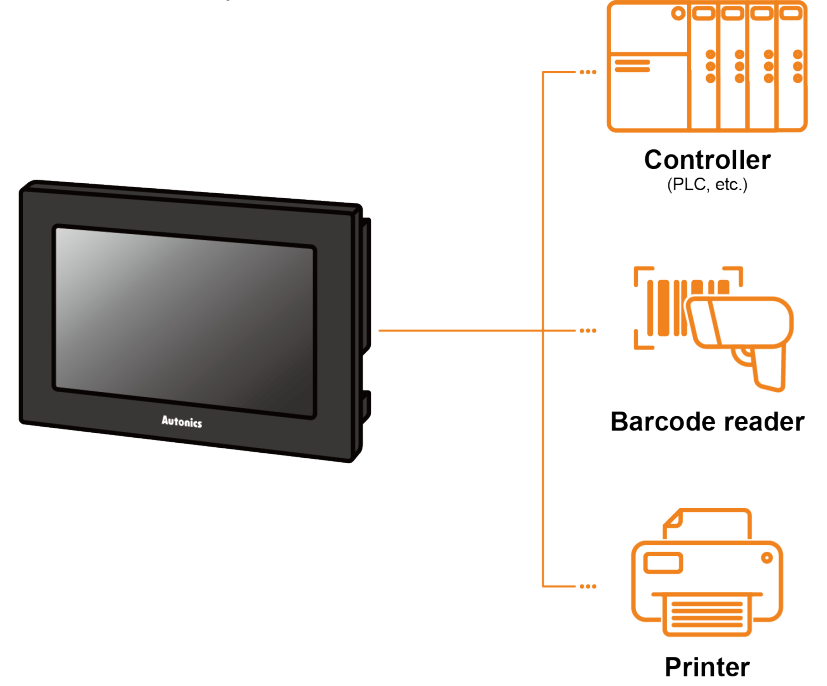

# **1.1 1:1 Communication**

A GP/LP can communicate with a single controller A.

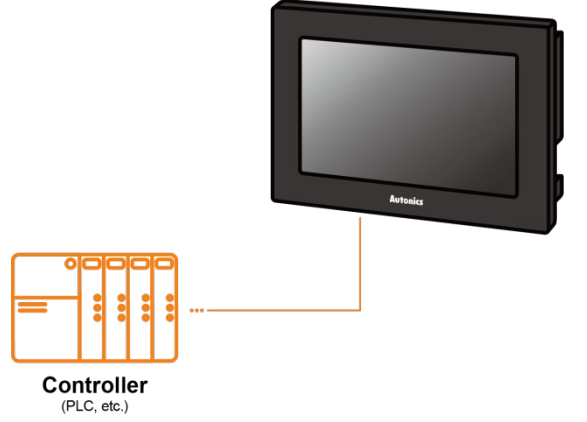

#### (1) Communication configuration by GP/LP model

The communication configuration by GP/LP model is listed below. For detailed information about the communication configuration, please refer to 'GP/LP User Manual'.

| • | GP/LP-S Series |
|---|----------------|
|   |                |

| Series      | Chanel | Connecting port | Description                                                                         |
|-------------|--------|-----------------|-------------------------------------------------------------------------------------|
| GP/I P-S044 | CH1    | RS232C/RS422    | Direct communication available                                                      |
| GP-S057     | CH2    | RS422/RS485     | Link device <sup>®1</sup> communication available                                   |
|             | CH1    | RS232C/RS422    | Direct communication available<br>Link device <sup>%1</sup> communication available |
| GF/LP-3070  | CH2    | RS422/RS485     | Direct communication available<br>Link device <sup>%1</sup> communication available |

# GP/LP-A Series

| <u>`</u> | GF/LF-A Genes          |                                                                                              |                                                                                     |  |  |
|----------|------------------------|----------------------------------------------------------------------------------------------|-------------------------------------------------------------------------------------|--|--|
|          | Series Connecting port |                                                                                              | Description                                                                         |  |  |
|          | GP/LP-A070             | RS422 or RS232C-A port,<br>RS232C or RS232C-B port,<br>Ethernet port                         | Direct communication available<br>Link device <sup>%1</sup> communication available |  |  |
|          | GP/LP-A104             | RS422 or RS232C-A port,<br>RS232C or RS232C-B port,<br>Ethernet port, CAN <sup>%2</sup> port | Direct communication available<br>Link device <sup>%1</sup> communication available |  |  |

X1: Please refer to 'GP Editor User Manual' for Link device instruction.

%2: Only Autonics' ARD Series can be connected to CAN port.

# **1.2 1:N Communication of Same Controllers**

1:N communication stands for one LP communicating with multiple of controllers. The GP/LP observes the connected controllers or relays data between controllers. A GP/LP can communicate with the multiple of controller As. The controller has to be able to set address of each device, and the address should not be

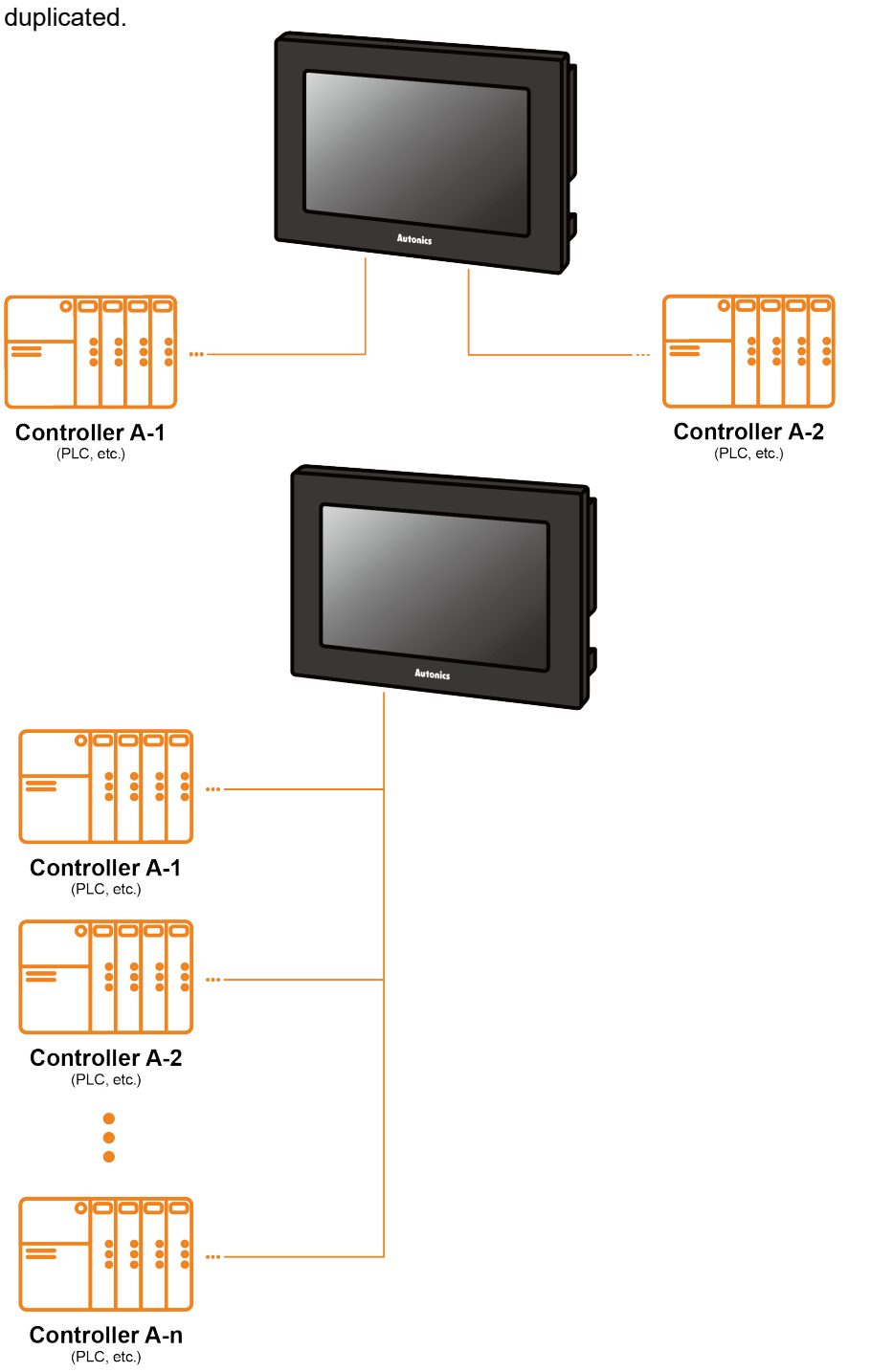

#### (1) Communication configuration by GP/LP model

The communication configuration by GP/LP model is listed below.

For detailed information about the communication configuration, please refer to 'GP/LP User Manual'.

GP/LP-S Series

| Series                 | Chanel             | Connecting port | Description                                       |
|------------------------|--------------------|-----------------|---------------------------------------------------|
| GP/LP-S044,<br>GP-S057 | CH1                | -               | Multiple connection unavailable                   |
|                        | CH2                | RS422           | Link device <sup>×1</sup> communication available |
| GP/LP-S070             | CH1 or<br>CH2 RS42 | <b>DO 100</b>   | Direct communication available                    |
|                        |                    | R5422           | Link device <sup>≋1</sup> communication available |

GP/LP-A Series

| GF/LF-A Selles |                                                                                              |                                                                                     |  |  |
|----------------|----------------------------------------------------------------------------------------------|-------------------------------------------------------------------------------------|--|--|
| Series         | Connecting port                                                                              | Description                                                                         |  |  |
| GP/LP-A070     | RS422 or RS232C-A port,<br>RS232C or RS232C-B port,<br>Ethernet port                         | Direct communication available<br>Link device <sup>%1</sup> communication available |  |  |
| GP/LP-A104     | RS422 or RS232C-A port,<br>RS232C or RS232C-B port,<br>Ethernet port, CAN <sup>≋2</sup> port | Direct communication available<br>Link device <sup>%1</sup> communication available |  |  |

X1: Please refer to 'GP Editor User Manual' for Link device instruction.

%2: Only Autonics' ARD Series can be connected to CAN port.

#### (2) RS422 communication connection diagram

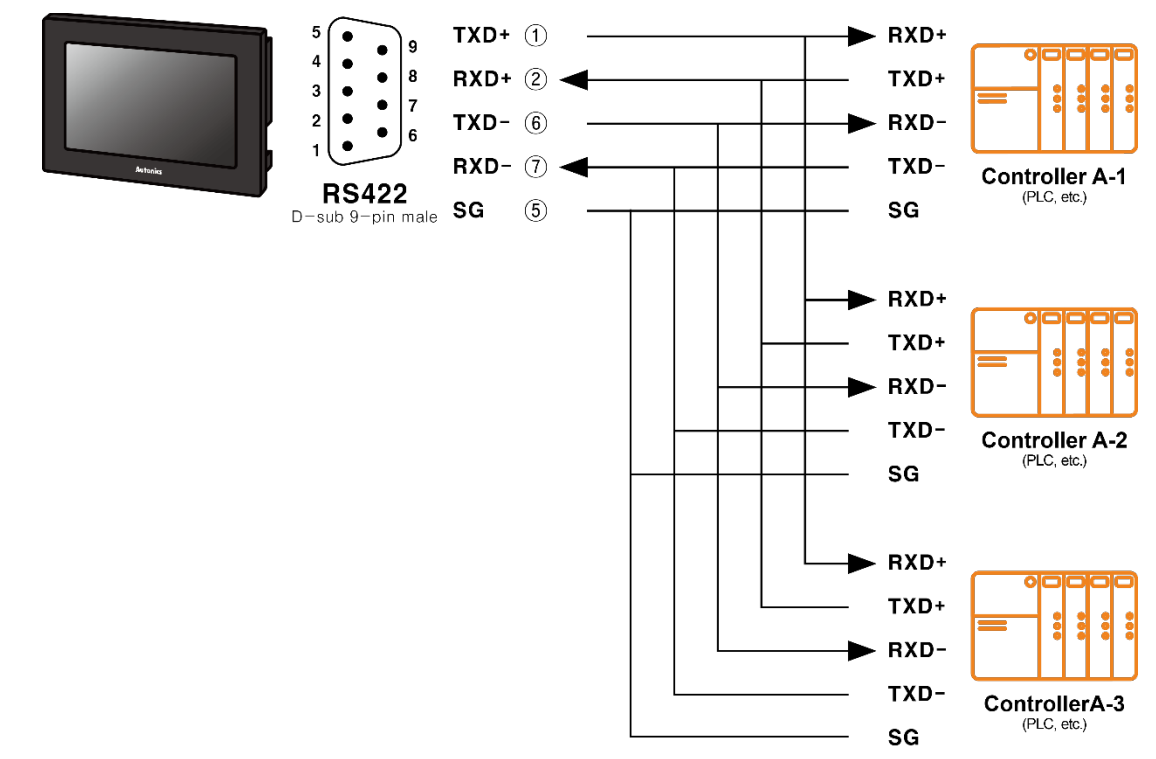

# **1.3 1:N Communication of Different Controllers**

1:N communication stands for one GP/LP communicating with multiple of controllers. The GP/LP observes the connected controllers or relays data between controllers. The GP/LP can communicate with the multiple of different controllers.

# 1.3.1 1:1:1 Communication

A GP/LP can communicate with a signle controller A and a signle controller B. The GP/LP relays communications between the controller A and B.

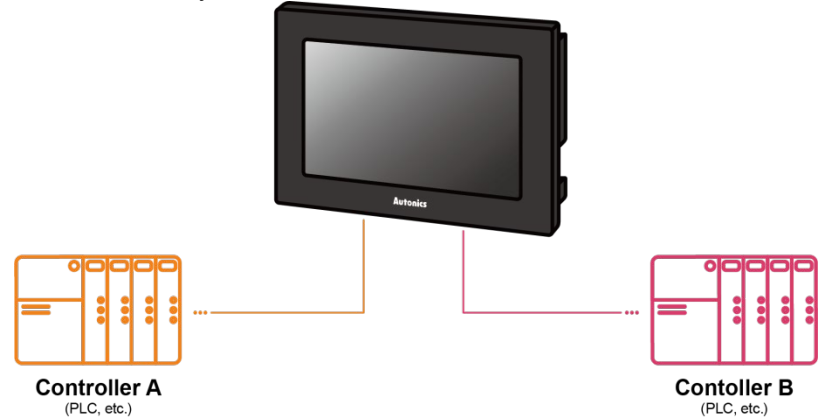

#### (1) Communication configuration by GP/LP model

The communication configuration by GP/LP model is listed below. For detailed information about the communication configuration, please refer to 'GP/LP User Manual'.

GP/LP-S Series

| Series      | Chanel           | Connecting port | Description                                                                         |  |  |
|-------------|------------------|-----------------|-------------------------------------------------------------------------------------|--|--|
| GP/I P-S044 | CH1              | RS232C/RS422    | Direct communication available                                                      |  |  |
| GP-S057     | CH2              | RS422/RS485     | Link device <sup>×1</sup> communication available                                   |  |  |
| GP/LP-S070  | CH1<br>or<br>CH2 | RS422/RS485     | Direct communication available<br>Link device <sup>%1</sup> communication available |  |  |

GP/LP-A Series

| - 2 |            |                                                                                              |                                                                                     |  |  |  |
|-----|------------|----------------------------------------------------------------------------------------------|-------------------------------------------------------------------------------------|--|--|--|
|     | Series     | Connecting port                                                                              | Description                                                                         |  |  |  |
|     | GP/LP-A070 | RS422 or RS232C-A port,<br>RS232C or RS232C-B port,<br>Ethernet port                         | Direct communication available<br>Link device <sup>%1</sup> communication available |  |  |  |
|     | GP/LP-A104 | RS422 or RS232C-A port,<br>RS232C or RS232C-B port,<br>Ethernet port, CAN <sup>%2</sup> port | Direct communication available<br>Link device※1 communication available             |  |  |  |

%1: Please refer to 'GP Editor User Manual' for Link device instruction.

%2: Only Autonics' ARD Series can be connected to CAN port.

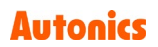

# **1.3.2 1:1:N Communication**

A GP/LP can communicate with a single controller A and the multiple of controller Bs.. The GP/LP relays communication between the controller A and B. The controller has to be able to set address of each device, and the address should not be

The controller has to be able to set address of each device, and the address should not be duplicated.

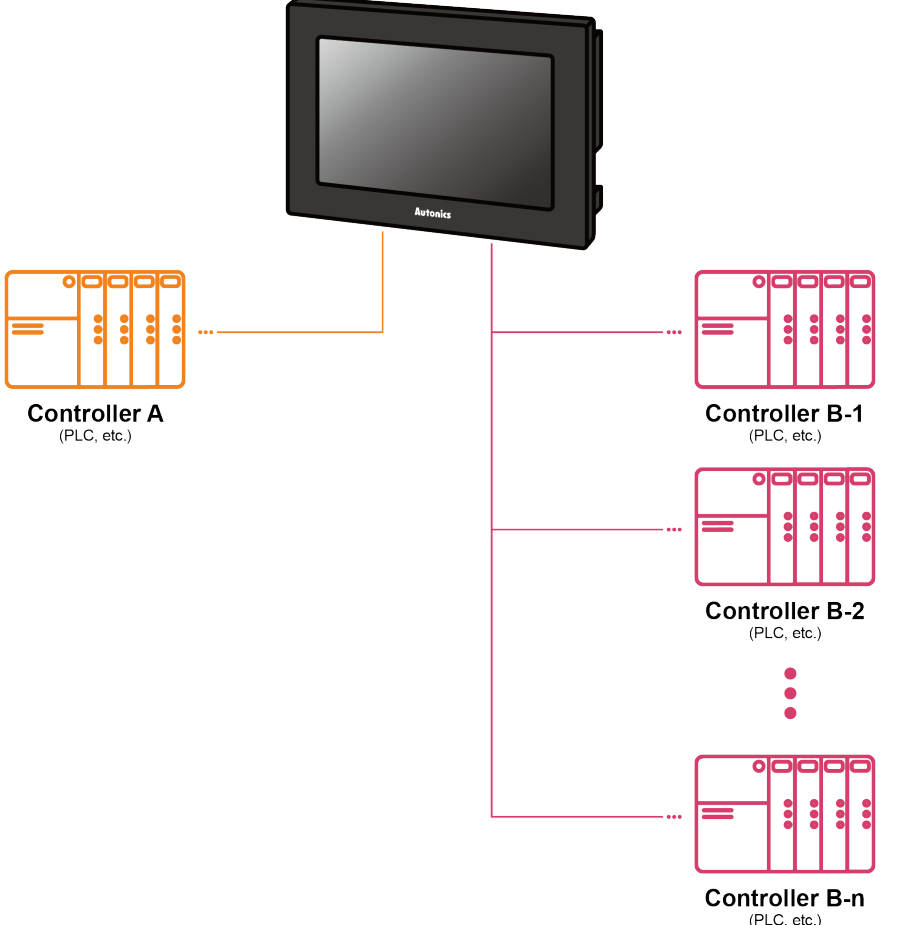

#### (1) Communication configuration by GP/LP model

The communication configuration by GP/LP model is listed below. For detailed information about the communication configuration, please refer to 'GP/LP User Manual'.

| Series                 | Chanel | Connecting port | Description                                                                                              |
|------------------------|--------|-----------------|----------------------------------------------------------------------------------------------------|
|                        | CH1    | RS232C          | Single direct communication available                                                                    |
| GP/LP-S044,<br>GP-S057 | CH2    | RS422/RS485     | Link device <sup>%1</sup> multiple communication available                                               |
| GP/LP-S070             | CH1 or | RS232C          | Single direct communication available<br>Link device <sup>×1</sup> single communication<br>available     |
|                        | CH2    | RS422/RS485     | Multiple direct communication available<br>Link device <sup>×1</sup> multiple communication<br>available |

| • | GP/L | P-S | Ser | ies |
|---|------|-----|-----|-----|
|   |      | 0   | OCI | 100 |

GP/LP-A Series

•

| Series     | Connecting port                                                                              | Description                                                                         |
|------------|----------------------------------------------------------------------------------------------|-------------------------------------------------------------------------------------|
| GP/LP-A070 | RS422 or RS232C-A port,<br>RS232C or RS232C-B port,<br>Ethernet port                         | Direct communication available<br>Link device <sup>%1</sup> communication available |
| GP/LP-A104 | RS422 or RS232C-A port,<br>RS232C or RS232C-B port,<br>Ethernet port, CAN <sup>%2</sup> port | Direct communication available<br>Link device <sup>%1</sup> communication available |

%1: Please refer to 'GP Editor User Manual' for Link device instruction.

%2: Only Autonics' ARD Series can be connected to CAN port.

#### (2) RS422 communication connection diagram

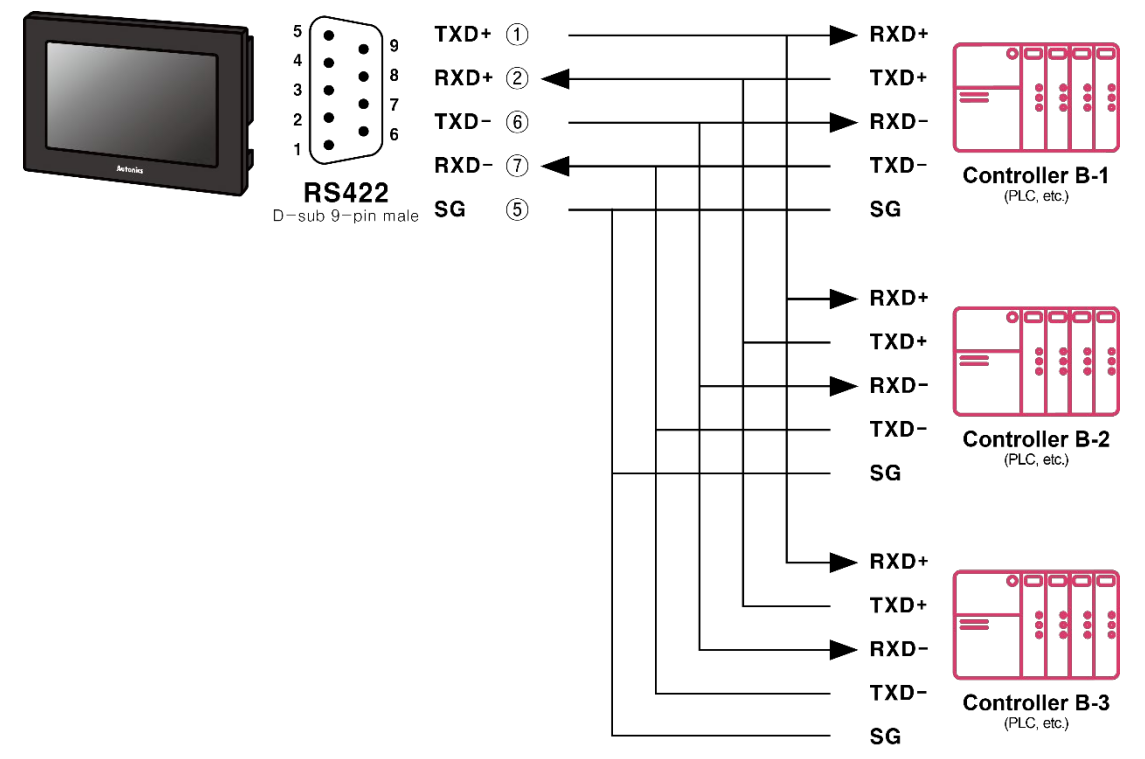

# **1.3.3** N:1:N Communication

A GP/LP can communicate with the multiple of controller As and Bs. The LP relays communication between the controller A and B.

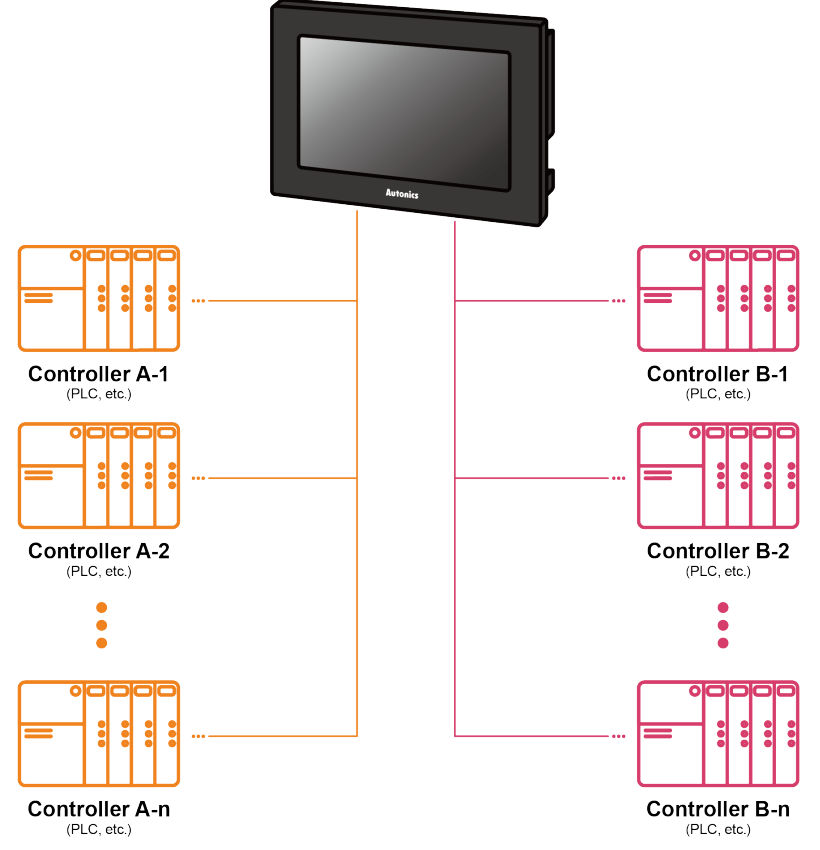

#### (1) Communication configuration by GP/LP model

The communication configuration by GP/LP model is listed below. For detailed information about the communication configuration, please refer to 'GP/LP User Manual'.

| P/LP-S Series                                                                                              |                                |                                                                       |                                                                                                    |  |  |
|----------------------------------------------------------------------------------------------------|--------------------------------|-----------------------------------------------------------------------|----------------------------------------------------------------------------------------------------|--|--|
| Series                                                                                                    | Chanel                         | Connecting port                                                       | Description                                                                                              |  |  |
| GP/LP-S070                                                                                                 | CH1 or<br>CH2 RS232C/RS422     |                                                                       | Multiple direct communication available<br>Link device <sup>%1</sup> multiple communication<br>available |  |  |
| 3P/LP-A Series                                                                                             |                                |                                                                       |                                                                                                    |  |  |
| Series                                                                                                    | Connect                        | ting port                                                             | Description                                                                                              |  |  |
| GP/LP-A070                                                                                                 | RS422 or<br>RS232C<br>Ethernet | r RS232C-A port,<br>or RS232C-B port,<br>port                         | Direct communication available<br>Link device <sup>%1</sup> communication available                      |  |  |
| SP/LP-A104<br>RS422 or RS232C-A port,<br>RS232C or RS232C-B port,<br>Ethernet port, CAN <sup>×2</sup> port |                                | r RS232C-A port,<br>or RS232C-B port,<br>port, CAN <sup>%2</sup> port | Direct communication available<br>Link device <sup>%1</sup> communication available                      |  |  |

%1: Please refer to 'GP Editor User Manual' for Link device instruction.

%2: Only Autonics' ARD Series can be connected to CAN port.

# **1.4 Barcode Reader, Printer Communication**

A GP/LP can communicate with the barcode reader and printer. Connect the barcode reader to utilize the barcode data. Connect the printer to print the alarm log or the screen.

- GP/LP-S Series: printing alarm log
- GP/LP-A Series: print alarm log and screen

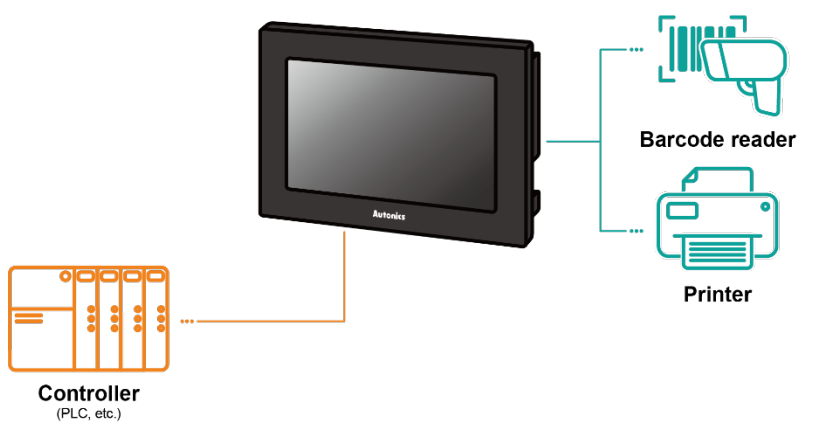

# **1.4.1** Communication Configuration

#### 1.4.1.1 Barcode Reader

#### (1) Connected communication port

GP/LP-S Series

|                        | Connected device | Communication port |                    |          |
|------------------------|------------------|--------------------|--------------------|----------|
| Series                 |                  | RS232C*            | RS422 <sup>*</sup> | USB Host |
| GP/LP-S044,<br>GP-S057 | Controller       | 0                  | 0                  | -        |
|                        | Barcode reader   | 0                  | 0                  | -        |
| GP/LP-S070             | Controller       | 0                  | 0                  | -        |
|                        | Barcode reader   | 0                  | 0                  | -        |

GP/LP-A Series

|                          | Connected      | Communication port |                     |          |
|--------------------------|----------------|--------------------|---------------------|----------|
| Series                   | device         | RS232C*            | RS422 <sup>**</sup> | USB Host |
| GP/LP-A070<br>GP/LP-A104 | Controller     | 0                  | 0                   | -        |
|                          | Barcode reader | 0                  | 0                   | 0        |

%RS232C/422 converter allows to opposite communication.

## (2) Configuration method

1st Set the items related to the use of bar codes in the project in the drawing program, GP Editor/atDesigner.

| Series  | Description                                     | Drawing program menu                                   |
|---------|-------------------------------------------------|--------------------------------------------------------|
| GP/LP-S | Device setting for data storage                 | Common > Barcode                                       |
|         | System device setting for action control        | Common ><br>System Information ><br>System Signal 1    |
| GP/LP-A | Device setting for connection port/data storage | Project > Project Property ><br>Special Device Setting |

%For detailed information about system device setting, please refer to 'GP Editor/atDesigner User Manual'.

- 2nd Download the set project in the drawing program , GP Editor/atDesigner, to GP/LP device.
- 3rd Make communication settings for each port in the GP/LP system menu.

%For detailed information about communication setting, please refer to 'GP/LP User Manual'.

#### (3) Communication specification

| Item         | Specification                                                    |  |  |  |
|--------------|------------------------------------------------------------------|--|--|--|
| Baud rate    | 300, 600, 1200, 3200, 4800, 9600, 19200, 38400, 57600, 115200bps |  |  |  |
| Data length  | 7, 8 bit                                                         |  |  |  |
| Parity       | None, Odd, Even                                                  |  |  |  |
| Stop bit     | 1, 2 bit                                                         |  |  |  |
| Flow control | DSR/DTR, XON/XOFF                                                |  |  |  |

#### 1.4.1.2 Printer

#### (1) Connected communication port

GP/LP-S Series

|             | Connected device | Communication port |                    |          |
|-------------|------------------|--------------------|--------------------|----------|
| Series      |                  | RS232C*            | RS422 <sup>*</sup> | USB Host |
| GP/LP-S044, | Controller       | 0                  | 0                  | -        |
| GP-S057     | Printer          | 0                  | 0                  | -        |
| GP/LP-S070  | Controller       | 0                  | 0                  | -        |
|             | Printer          | 0                  | 0                  | -        |

## GP/LP-A Series

|                           | Connected<br>device | Communication port |                    |          |
|---------------------------|---------------------|--------------------|--------------------|----------|
| Series                    |                     | RS232C*            | RS422 <sup>*</sup> | USB Host |
| GP/LP-A070,<br>GP/LP-A104 | Controller          | 0                  | 0                  | -        |
|                           | Printer             | -                  | -                  | 0        |

## (2) Configuration method

1st Set screen printing/alarm log printing device and touch key/switch in drawing program, GP Editor/atDesigner.

| Series  | Description                              | Drawing program menu                                                                    |  |  |
|---------|------------------------------------------|-----------------------------------------------------------------------------------------|--|--|
| GP/LP-S | System device setting for action control | Common > System Information > System Signal                                             |  |  |
| GP/LP-A | Device setting for screen print control  | Project window > Right-click menu<br>of the screen to print ><br>Screen Printer Setting |  |  |
|         | Device setting for alarm log print       | Project window > Alarm History ><br>Use Print                                           |  |  |

2nd Download the set project in the drawing program , GP Editor/atDesigner, to GP/LP device.

- 3rd Make communication settings for each port in the GP/LP system menu.
  - X For detailed information about communication setting, please refer to 'GP/LP User Manual'.

#### (3) Communication specification

| ltem         | Specification                                             |
|--------------|-----------------------------------------------------------|
| Baud rate    | 300, 600, 1200, 3200, 4800, 9600, 19200, 38400, 57600 bps |
| Data length  | 7, 8 bit                                                  |
| Parity       | None, Odd, Even                                           |
| Stop bit     | 1, 2 bit                                                  |
| Flow control | DSR/DTR, XON/XOFF                                         |

# **2** Communication Configuration by Devices

# 2.1 OMRON SYSMAC C PLC Connection

GP/LP is able to communicate with Omron SYSMAC C Series.

# 2.1.1 Connection Support PLC Model

| PLC type |       | Communication method | Communication type | Baud rate<br>(bps) |  |
|----------|-------|----------------------|--------------------|--------------------|--|
| SYSMAC C | CPM1A | RS232C               | CPU direct Loader  | 9600               |  |

# 2.1.2 Connectable GP/LP Model

| O anno ata d | O anno ation                  | GP/LP Model                 |                            |             |                |                |                     |                        |                        |                    |
|--------------|-------------------------------|-----------------------------|----------------------------|-------------|----------------|----------------|---------------------|------------------------|------------------------|--------------------|
| devices      | ected Connection<br>es method | GP-2480<br>(under<br>V2.70) | GP-2480<br>(over<br>V3.00) | GP-<br>S057 | GP/LP<br>-S044 | GP/LP-<br>S070 | GP-<br>S057<br>(V2) | GP/LP-<br>S044<br>(V2) | GP/LP-<br>S070<br>(V2) | GP/LP-<br>A Series |
| CPM1A        | CPU direct<br>Loader          | 0                           | 0                          | 0           | 0              | 0              | 0                   | 0                      | 0                      | 0                  |

# 2.1.3 System Organization

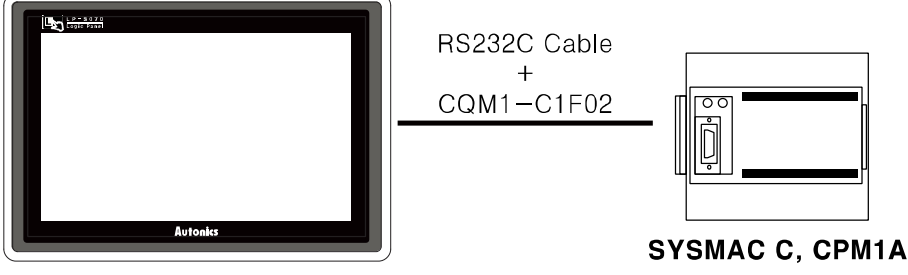

#### **GP/LP** Series

SYSMAC C Series executes RS232C commnication with GP/LP by Tool Port. It executes also RS-422 communication with RS-232/422 converter.

# 2.1.4 Communication Cable

#### (1) Connecting to GP/LP

Use CQM1-C1F02 cable by OMRON to connect.

#### (2) Using extension cable

#### Applied cable: C3M5P12-D9F0-D9M1

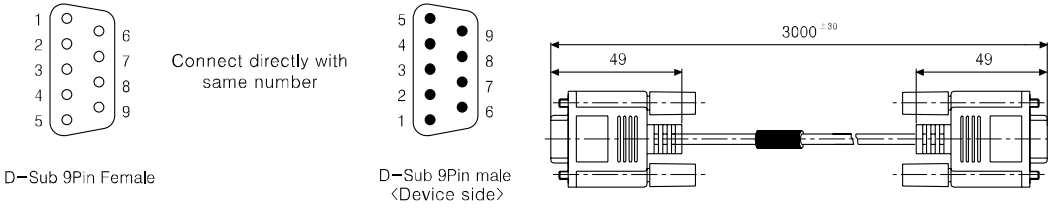

# 2.1.5 Communication Configuration

PLC communication configuration for baudrate is set from the dedicated ladder program (CX-Programmer).

1st Connect the dedicated ladder program and set PLC as connectable status.

2nd From the workspace window of the ladder program, select 'Setting' item.

3rd 'PLC Settings' dialog box appears. Select 'Peripheral Port' tab. Click 'Standard (9600;1,7,2,E)' of 'Communication Settings' item.

| Č.                                                                                                    |                               |
|----------------------------------------------------------------------------------------------------|-------------------------------|
| 🐨 PLC Settings - NewPLC1                                                                                                    |                               |
| <u>File Options Help</u>                                                                                                    |                               |
| Startup   Cycle Time   Interrupt/Refresh   Error Settings     Peripheral Port   High S       Communications Settings     Standard (9600:17.2.E)       Custom     Baud     Format       1200     17.1.E     Host Link | Speed Counter  <br>Link Words |
|                                                                                                    | CPM1(CPM1A)-CPU10 Offline     |

If PLC mode is Run, PLC device is available only monitor from GP/LP, and every device status is not able to change. (PLC specification) For changing PLC device status from GP/LP, set PLC mode to Program or Monitor.

# 2.1.6 Available Device

The device range differs depending on the PLC model and the number of I/O contacts. The available PLC model in GP/LP are as follows.

For detailed information about each device, please refer to the manuals provided by each manufacturer and

For detailed information about GP/LP internal device, please refer to 'atLogic Programing Manual'.

#### 2.1.6.1 Device Structure

| IR       |      | 00 |                           | 0      |           |                     |
|----------|------|----|---------------------------|--------|-----------|---------------------|
| ① Device | name | 2  | Word address              | 3 Bi   | t address |                     |
| Туре     | 1    |    | 2                         |        | 3         | Note                |
|          | IR   |    | Decimal                   |        | Decimal   | Bit address 0 to 15 |
|          | HR   |    | Decimal                   |        | Decimal   | Bit address 0 to 15 |
| Dit      | SR   |    | Decimal                   |        | Decimal   | Bit address 0 to 15 |
| DIL      | AR   |    | Decimal                   |        | Decimal   | Bit address 0 to 15 |
|          | LR   |    | Decimal                   |        | Decimal   | Bit address 0 to 15 |
|          | тс   |    | Bit address (Dec          | imal)  |           |                     |
|          | IR   |    | Word address<br>(Decimal) |        | None      |                     |
|          | HR   |    | Word address<br>(Decimal) |        | None      |                     |
|          | SR   |    | Word address<br>(Decimal) |        | None      |                     |
| Word     | AR   |    | Word address<br>(Decimal) |        | None      |                     |
|          | LR   |    | Word address<br>(Decimal) |        | None      |                     |
|          | тс   |    | Word address (D           | ecimal | )         |                     |
|          | DM   |    | Word address (D           | ecimal | )         |                     |

#### 2.1.6.2 Device Range

| Type | Dovico                                 | Mark | Range   |         |  |
|------|----------------------------------------|------|---------|---------|--|
| туре | Device                                 | Wark | Start   | End     |  |
|      | Input relay                            | IR   | IR0     | IR915   |  |
|      | Output relay                           | IR   | IR1000  | IR1915  |  |
|      | Internal auxiliary relay <sup>×1</sup> | IR   | IR20000 | IR23115 |  |
|      | Memory protection relay                | HR   | HR0     | HR1915  |  |
| Bit  | Special relay                          | SR   | SR23200 | SR25515 |  |
| Dit  | Special relay 2                        | AR   | AR0     | AR1515  |  |
|      | Link relay                             | LR   | LR0     | LR1515  |  |
|      | Timer contact [10ms]                   | TC   | TC0     | TC127   |  |
|      | Timer contact [100ms]                  | TC   | TC0     | TC127   |  |
|      | Counter contact [16 bit]               | TC   | TC0     | TC127   |  |
|      | Input relay                            | IR   | IR0     | IR9     |  |
|      | Output relay                           | IR   | IR10    | IR19    |  |
|      | Internal auxiliary relay               | IR   | IR200   | IR231   |  |
|      | Memory protection relay                | HR   | HR0     | HR19    |  |
|      | Special relay                          | SR   | SR232   | SR255   |  |
| Word | Special relay 2                        | AR   | AR0     | AR15    |  |
|      | Link relay                             | LR   | LR0     | LR15    |  |
|      | Timer current value [10ms]             | TC   | TC0     | TC127   |  |
|      | Timer current value [100ms]            | TC   | TC0     | TC127   |  |
|      | Counter current value                  | TC   | TC0     | TC127   |  |
|      | Data register <sup>**2</sup>           | DM   | DM0     | DM6655  |  |

×1. The relay of PLC IR20000 to IR23115 range is work area. This range relay operate similar

as inner auxiliary relay of other PLCs, GP/LP assigns these as inner auxiliary relay.

 $\$ 2. Available data register range

| No | Range  |        | Noto                     |  |  |
|----|--------|--------|--------------------------|--|--|
| NO | Start  | End    | Note                     |  |  |
| 1  | DM0    | DM999  | Read, Write available    |  |  |
| 2  | DM1000 | DM1021 | Save error code and time |  |  |
| 3  | DM1022 | DM1023 | Read, Write available    |  |  |
| 4  | DM6144 | DM6599 | Read only                |  |  |
| 5  | DM6600 | DM6655 | Read only                |  |  |

For further details of this function, refer to the specific PLC manual.

# 2.1.7 Monitorable Device in GP/LP

GP/LP is able to monitor PLC device and change the status.

The following is avilable device list of this menu, please refer to 'Available device' for available device range.

| Туре | Mark | Device                                              | Note                                                                                 |
|------|------|-----------------------------------------------------|--------------------------------------------------------------------------------------|
|      | IR   | Input relay, Output relay, Internal auxiliary relay |                                                                                      |
|      | HR   | Memory protection relay                             |                                                                                      |
| Bit  | SR   | Special relay                                       |                                                                                      |
|      | AR   | Special relay                                       |                                                                                      |
|      | LR   | Link relay                                          |                                                                                      |
|      | TC   | Timer/Counter contact                               |                                                                                      |
|      | IR   | Input relay, Output relay, Internal auxiliary relay |                                                                                      |
|      | HR   | Memory protection relay                             |                                                                                      |
|      | SR   | Special relay                                       |                                                                                      |
|      | AR   | Special relay                                       |                                                                                      |
| Word | LR   | Link relay                                          |                                                                                      |
|      | ТС   | Timer/Counter current value                         |                                                                                      |
|      | DM16 | Data register                                       | 16 bit                                                                               |
|      | DM32 | Data register                                       | 32 bit type combining<br>designated number of<br>device and next number<br>of device |

# 2.2 OMRON SYSMAC CS/CJ/CP PLC Connection

GP/LP is able to communicate with Omron SYSMAC CS/CJ/CP Series.

# 2.2.1 Connection Support PLC Model

| PLC type     |                                                               | Communication method | Communication type               | Baud<br>rate<br>(bps) |
|--------------|---------------------------------------------------------------|----------------------|----------------------------------|-----------------------|
|              | CS1H-CPU67/66/65/64/63                                        |                      |                                  |                       |
|              | CS1G-CPU45/44/43/42                                           |                      |                                  |                       |
| SYSMAC       | CS1H-CPU67H/66H/65H/64H/63H                                   |                      |                                  |                       |
| CS           | CS1G-CPU45H/44H/43H/42H                                       |                      |                                  |                       |
|              | CS1D-CPU67H/65H                                               |                      |                                  |                       |
|              | CS1D-CPU67S/65S/44S/42S                                       |                      |                                  |                       |
|              | CJ2H-CPU68/67/66/65/64/68-EIP/67-<br>EIP/66-EIP/65-EIP/64-EIP |                      |                                  |                       |
|              | CJ2M-<br>CPU11/12/13/14/15/31/32/33/34/35                     | RS232C.              | CPU &<br>Communication<br>module | 9600                  |
| SYSMAC       | CJ1G-CPU45/44                                                 | RS422                |                                  |                       |
| CJ           | CJ1G-CPU45H/44H/43H/42H                                       |                      |                                  |                       |
|              | CJ1G-CPU45P/44P/43P/42P                                       |                      |                                  |                       |
|              | CJ1H-CPU67H-R/66H-R/65H-R/64H-<br>R/67H/66H/65H               |                      |                                  |                       |
|              | CJ1M-CPU23/22/21/13/12/11                                     |                      |                                  |                       |
|              | CP1H-XA                                                       |                      |                                  |                       |
| SYSMAC<br>CP |                                                               | _                    |                                  |                       |
|              | CP1H-Y                                                        |                      |                                  |                       |

## 2.2.2 Connectable GP/LP Model

| Connect                  | Connect         | GP/LP Model                 |                            |             |                |                |                     |                        |                        |                    |
|--------------------------|-----------------|-----------------------------|----------------------------|-------------|----------------|----------------|---------------------|------------------------|------------------------|--------------------|
| ed ion<br>devices method |                 | GP-2480<br>(under<br>V2.70) | GP-2480<br>(over<br>V3.00) | GP-<br>S057 | GP/LP<br>-S044 | GP/LP-<br>S070 | GP-<br>S057<br>(V2) | GP/LP-<br>S044<br>(V2) | GP/LP-<br>S070<br>(V2) | GP/LP-<br>A Series |
| CS1H                     |                 | ×                           | ×                          | 0           | 0              | 0              | 0                   | 0                      | 0                      | 0                  |
| CS1G                     |                 | ×                           | ×                          | 0           | 0              | 0              | 0                   | 0                      | 0                      | 0                  |
| CS1D                     |                 | ×                           | ×                          | 0           | 0              | 0              | 0                   | 0                      | 0                      | 0                  |
| CJ2H                     | CPU direct      | ×                           | ×                          | 0           | 0              | 0              | 0                   | 0                      | 0                      | 0                  |
| CJ2M                     | Load            | ×                           | ×                          | 0           | 0              | 0              | 0                   | 0                      | 0                      | 0                  |
| CJ1G                     | Communic        | ×                           | ×                          | 0           | 0              | 0              | 0                   | 0                      | 0                      | 0                  |
| CJ1H                     | ation<br>module | ×                           | ×                          | 0           | 0              | 0              | 0                   | 0                      | 0                      | 0                  |
| CJ1M                     | (Host Link)     | ×                           | ×                          | 0           | 0              | 0              | 0                   | 0                      | 0                      | 0                  |
| CP1E                     |                 | ×                           | ×                          | 0           | 0              | 0              | 0                   | 0                      | 0                      | 0                  |
| CP1H                     |                 | ×                           | ×                          | 0           | 0              | 0              | 0                   | 0                      | 0                      | 0                  |
| CP1L                     |                 | ×                           | ×                          | 0           | 0              | 0              | 0                   | 0                      | 0                      | 0                  |

# 2.2.3 System Organization

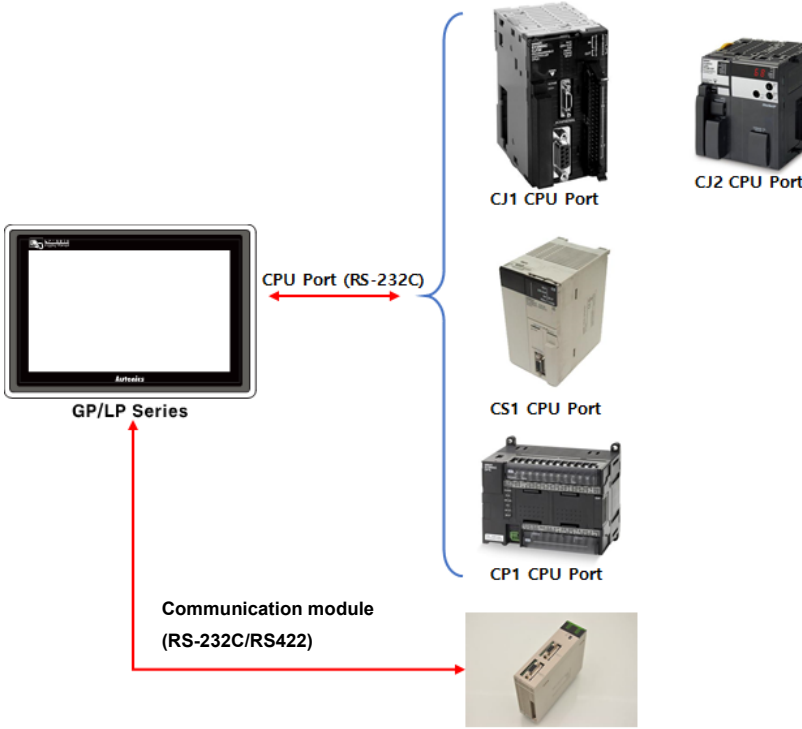

SYSMAC CS/CJ/CP Series executes RS232C/RS422 commnication by Tool Port with GP/LP.

D-Sub 9-pin Female

<Device side>

# 2.2.4 Communication Cable

D-Sub 9-pin Female

<GP side>

# (1) RS232C

Please produce the cable as below.

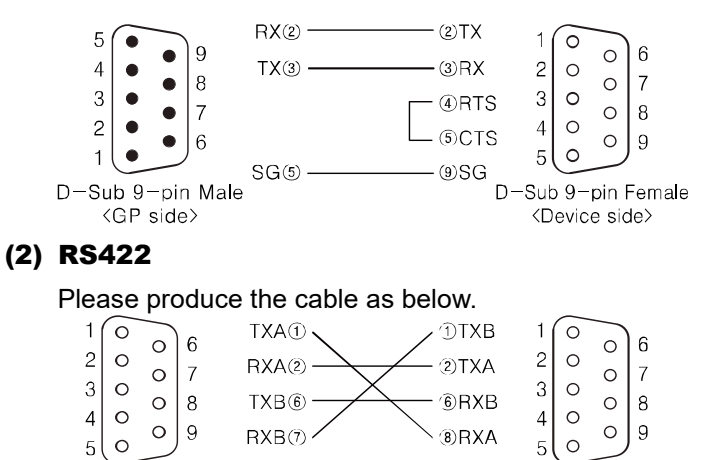

# 2.2.5 Communication Configuration

When using SYSMAC CS/CJ/CP, communication configuration is set from the dedicated ladder program (CX-Programmer).

(For more information, please refer to the manual from OMRON.) Configure communications as below.

| Item      | Setting | Note  |
|-----------|---------|-------|
| Stop bit  | 2       | Fixed |
| Data bit  | 7       | Fixed |
| Parity    | Even    | Fixed |
| Baud rate | 9600    | Fixed |

## (1) Change Tool Port setting

1st Connect CX-Programmer and PLC.

2nd Select [Setting] of Workspace Window in the left side of CX-Programmer.

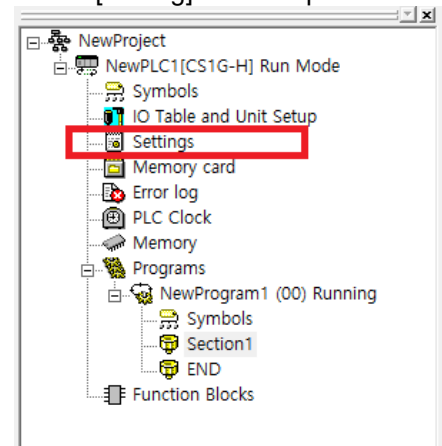

3rd In [Host Link Port] of opened dialogue box, configure communication settings and unit number.

| File Ontions Hele                                                                                                    |                             |
|----------------------------------------------------------------------------------------------------|-----------------------------|
| Startup CPU Settings Timings SIOU Refresh Unit Settings Host Link Port Peripheral Communications Settings Costom Baud Format Mode Host Link                                                                                                    | Port Peripheral Service 4 🕨 |
| Start Code     End Code       Image: Disable     Image: Code       Image: Disable     Image: Code |                             |
| Response Timeout     Unit Number     Delay     NT/PC Link M       0     -     +100 ms     0     -       (default 5000ms)     0     -     +10 ms     0                                                                                                    | ax —                        |
|                                                                                                    |                             |
|                                                                                                    | CS1G-H-CPU42 Run            |

#### (2) Communication module setting

- 1st Connect CX-Programmer and PLC.
- 2nd Select [I/O Table or Unit setting] of Workspace Window in the left side of CX-Programmer.
  - NewProject

    NewPloject

    NewPlot[CS1G-H] Run Mode

    Symbols

    NewProgram

    Plot Clock

    Memory

    Plc Clock

    Memory

    Symbols

    Symbols

    Symbols

    Symbols

    Symbols

    Find Section1

    Find Section1

    Find Section1

    Find Section1

    Find Section1

    Find Section1

    Find Section1

    Find Section1

    Find Section1

    Find Section1

    Find Section1

    Find Section1

    Find Section1

    Find Section1

    Find Section1

    Find Section1

    Find Section1

    Find Section1

    Find Section1

    Find Section1

    Find Section1

    Find Section1

    Find Section1

    Find Section1

    Find Section1

    Find Section1

    Find Section1

    Find Section1

    Find Section1

    Find Section1

    Find Section1

    Find Section1

    Find Section1

    Find Section1

    Find Section1

    Find Section1

    Find Section1

    Find Section1

    Find Section1

    Find Section1

    Find Section1

    Find Section1

    Find Section1

    Find Section1

    Find Section1

    Find Section1

    Find Section1

    Find Section1

    Find Section1

    Find Section1

    Find Section1

    Find Section1

    Find Section1

    Find Section1

    Find Section1

    Find Section1

    Find Section1

    Find Section1

    Find Section1

    Find Section1

    Find Section1

    Find Section1

    Find Section1

    Find Section1

    Find Section1

    Find Section1

    Find Section1

    Find Section1

    Find Section1

    Find Section1

    Find Section1

    Find Section1

    Find Section1

    Find Section1

    Find Section1

    Find Section1

    Find Section1

    Find Section1

    Find Section1

    Find Section1

    Find Section1

    Find Section1

    Find Section1

    Find Section1

    Find Section1

    Find Section1

    Find Section1

    Find Section1

    Find Section1

    Find Section1

    Find Section1

    Find Section1

    Find Section1

    Find Section1

    Find Section1

    Find Section1

    Find Section1

    Find Section1

    Find Section1

    Find Section1

    Find Section1

    Find Section1

    Find Section1

    Find Section1

    Find Section1

    Find Section1

    Find Section1

    Find Section1

    Find Section1

    Find Section1

    Find Section1

    Find Section1

    Find Section1

    Find Section1

    Find Section1

    Find Section1

    Find Section1

    Find Section1

    Find Section1

    Find Section1

    Find Section1

    Find Section1

    Find Section1

    Find Section1

    Find Section1

    Find Section1
- 3rd Select the communication module to change communication settings.

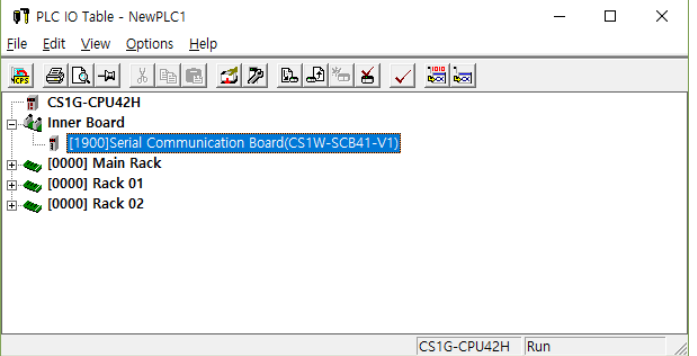

4th Select [Host Link Settings] parameter group of each communication module by port, configure communication settings and unit number.

| CS1W-SCB41-V1 [파라미터 보기]                     |                    |                   | ×             |  |  |  |
|---------------------------------------------|--------------------|-------------------|---------------|--|--|--|
| 표시된 파라미터 그룹(G) Port1: Host Link Settings 💽  |                    |                   |               |  |  |  |
| 항목                                          | 값 설정               | 유니트               |               |  |  |  |
| Port1: Port settings                        | Defaults           |                   |               |  |  |  |
| Port1: Serial communications mode           | Host Link(default) |                   |               |  |  |  |
| Port1: Data length                          | 7 bits             |                   |               |  |  |  |
| Port1: Stop bits                            | 2 bits             |                   |               |  |  |  |
| Port1: Parity                               | Even               |                   |               |  |  |  |
| Port1: Baud rate                            | Default(9600bps)   |                   |               |  |  |  |
| Port1: Send delay                           | Default (0 ms)     |                   |               |  |  |  |
| Port1: Send delay (user-specified)          | 0                  | ms                |               |  |  |  |
| Port1: CTS control                          | No                 |                   |               |  |  |  |
| Port1: 1:N/1:1 protocol setting             | 1:N protocol       |                   |               |  |  |  |
| Port1: Host Link compatible device mo       | Default(Mode A)    |                   |               |  |  |  |
| Port1: Host Link unit number                | 0                  |                   |               |  |  |  |
|                                             |                    |                   |               |  |  |  |
|                                             | v                  |                   | ~             |  |  |  |
| [건송( <u>F)[유디트에서 PC로]</u> 전송( <u>T</u> )[PC | 에서 유니트로] 비         | I쿄( <u>M</u> ) 재시 | 작( <u>B</u> ) |  |  |  |
| 기본값 설정( <u>E</u> )                          |                    | 확인( <u>0</u> ) 취급 | ٤( <u>C)</u>  |  |  |  |

# 2.2.6 Available Device

The device range differs depending on the PLC model and the number of I/O contacts. The available PLC model in GP/LP are as follows.

Т

For detailed information about each device, please refer to the manuals provided by each manufacturer and

For detailed information about GP/LP internal device, please refer to 'atLogic Programing Manual'.

#### 2.2.6.1 Device Structure

| Ю             |    | 00                        | 0                         |             |                     |
|---------------|----|---------------------------|---------------------------|-------------|---------------------|
| ① Device name |    | ② Word address            | 3 E                       | Bit address |                     |
| Туре          | 1  | 2                         |                           | 3           | Note                |
|               | 10 | Decimal                   |                           | Decimal     | Bit address 0 to 15 |
|               | W  | Decimal                   |                           | Decimal     | Bit address 0 to 15 |
|               | Н  | Decimal                   |                           | Decimal     | Bit address 0 to 15 |
| Bit           | А  | Decimal                   |                           | Decimal     | Bit address 0 to 15 |
|               | Т  | Decimal                   |                           | Decimal     | Bit address 0 to 15 |
|               | С  | Decimal                   |                           | None        |                     |
|               | DM | Decimal                   |                           | None        |                     |
|               | Ю  | Word address<br>(Decimal) |                           | None        |                     |
|               | w  | Word address<br>(Decimal) | Word address<br>(Decimal) |             |                     |
|               | н  | Word address<br>(Decimal) |                           | None        |                     |
| Word          | А  | Word address<br>(Decimal) | Word address<br>(Decimal) |             |                     |
| vvoru         | Т  | Word address<br>(Decimal) |                           | None        |                     |
|               | С  | Word address<br>(Decimal) | Word address<br>(Decimal) |             |                     |
|               | DM | Word address<br>(Decimal) | Word address<br>(Decimal) |             |                     |
|               | DR | Word address<br>(Decimal) |                           | None        |                     |

# 2.2.6.2 Device Range

## (1) CS / CJ series

| Tuno | Davica             | Mark |       | Range |           |  |
|------|--------------------|------|-------|-------|-----------|--|
| туре | Device             | PLC  | GP/LP | Start | End       |  |
|      | CIO Area           | CIO  | ю     | IO00  | IO614315  |  |
|      | Work Area          | W    | W     | W00   | W51115    |  |
|      | Holding Bit Area   | Н    | н     | H00   | H51115    |  |
| Bit  | Auxiliary Bit Area | А    | А     | A00   | A44715    |  |
|      | Timer Area         | Т    | Т     | ТО    | T4095     |  |
|      | Counter Area       | С    | С     | C0    | C4095     |  |
|      | DM Area            | D    | DM    | DM00  | DM3276715 |  |
|      | CIO Area           | CIO  | 10    | IO00  | IO6143    |  |
|      | Work Area          | W    | W     | W00   | W511      |  |
|      | Holding Bit Area   | Н    | Н     | H00   | H511      |  |
| Mard | Auxiliary Bit Area | А    | А     | A00   | A447      |  |
| word | Timer Area         | Т    | Т     | ТО    | T4095     |  |
|      | Counter Area       | С    | С     | C0    | C4095     |  |
|      | DM Area            | D    | DM    | DM00  | DM32767   |  |
|      | Data Register      | DR   | DR    | DR00  | DR15      |  |

## (2) CP1E

| Tuno        | Daviaa             | Mark |       | Range |          |  |
|-------------|--------------------|------|-------|-------|----------|--|
| Type Device |                    | PLC  | GP/LP | Start | End      |  |
|             | CIO Area           | CIO  | Ю     | IO00  | IO028915 |  |
|             | Work Area          | W    | W     | W00   | W09915   |  |
|             | Holding Bit Area   | Н    | Н     | H00   | H04915   |  |
| Bit         | Auxiliary Bit Area | А    | А     | A00   | A75315   |  |
|             | Timer Area         | Т    | Т     | ТО    | T0255    |  |
|             | Counter Area       | С    | С     | C0    | C0255    |  |
|             | DM Area            | D    | DM    | DM00  | DM081915 |  |
|             | CIO Area           | CIO  | 10    | IO00  | IO0289   |  |
|             | Work Area          | W    | W     | W00   | W099     |  |
|             | Holding Bit Area   | Н    | Н     | H00   | H049     |  |
| Word        | Auxiliary Bit Area | А    | А     | A00   | A753     |  |
| word        | Timer Area         | Т    | Т     | ТО    | T0255    |  |
|             | Counter Area       | С    | С     | C0    | C0255    |  |
|             | DM Area            | D    | DM    | DM00  | DM0819   |  |
|             | Data Register      | -    | -     | -     | -        |  |

# (3) CP1H

| Turne | Device             | Mark |       | Range |           |  |
|-------|--------------------|------|-------|-------|-----------|--|
| туре  | Device             | PLC  | GP/LP | Start | End       |  |
|       | CIO Area           | CIO  | IO    | IO00  | IO614315  |  |
|       | Work Area          | W    | W     | W00   | W51115    |  |
|       | Holding Bit Area   | Н    | Н     | H00   | H51115    |  |
| Bit   | Auxiliary Bit Area | А    | А     | A00   | A44715    |  |
|       | Timer Area         | Т    | Т     | Т0    | T4095     |  |
|       | Counter Area       | С    | С     | C0    | C4095     |  |
|       | DM Area            | D    | DM    | DM00  | DM3276715 |  |
|       | CIO Area           | CIO  | 10    | IO00  | IO6143    |  |
|       | Work Area          | W    | W     | W00   | W511      |  |
|       | Holding Bit Area   | Н    | Н     | H00   | H511      |  |
| Word  | Auxiliary Bit Area | А    | А     | A00   | A447      |  |
| vvoru | Timer Area         | Т    | Т     | Т0    | T4095     |  |
|       | Counter Area       | С    | С     | C0    | C4095     |  |
|       | DM Area            | D    | DM    | DM00  | DM32767   |  |
|       | Data Register      | DR   | DR    | DR00  | DR15      |  |

# (4) CP1L

| Type | Davica             | Mark |       | Range |           |  |
|------|--------------------|------|-------|-------|-----------|--|
| туре | Device             | PLC  | GP/LP | Start | End       |  |
|      | CIO Area           | CIO  | Ю     | IO00  | IO614315  |  |
|      | Work Area          | W    | W     | W00   | W51115    |  |
|      | Holding Bit Area   | Н    | Н     | H00   | H51115    |  |
| Bit  | Auxiliary Bit Area | А    | А     | A00   | A44715    |  |
|      | Timer Area         | Т    | Т     | ТО    | T4095     |  |
|      | Counter Area       | С    | С     | C0    | C4095     |  |
|      | DM Area            | D    | DM    | DM00  | DM3276715 |  |
|      | CIO Area           | CIO  | Ю     | IO00  | IO6143    |  |
|      | Work Area          | W    | W     | W00   | W511      |  |
|      | Holding Bit Area   | Н    | Н     | H00   | H511      |  |
| Word | Auxiliary Bit Area | А    | А     | A00   | A447      |  |
| word | Timer Area         | Т    | Т     | ТО    | T4095     |  |
|      | Counter Area       | С    | С     | C0    | C4095     |  |
|      | DM Area            | D    | DM    | DM00  | DM32767   |  |
|      | Data Register      | DR   | DR    | DR00  | DR15      |  |

# 2.2.7 Monitorable Device in GP/LP

GP/LP is able to monitor PLC device and change the status.

The following is avilable device list of this menu, please refer to 'Available device' for available device range.

| Туре | Mark | Device             | Note |
|------|------|--------------------|------|
|      | IO   | CIO Area           |      |
|      | W    | Work Area          |      |
|      | Н    | Holding Bit Area   |      |
| Bit  | А    | Auxiliary Bit Area |      |
|      | Т    | Timer Area         |      |
|      | С    | Counter Area       |      |
|      | DM   | DM Area            |      |
|      | 10   | CIO Area           |      |
|      | W    | Work Area          |      |
|      | Н    | Holding Bit Area   |      |
| Word | А    | Auxiliary Bit Area |      |
|      | Т    | Timer Area         |      |
|      | С    | Counter Area       |      |
|      | DM   | DM Area            |      |

# 2.3 OMRON SYSMAC CS/CJ/CP Ethernet Communication Module Connection

GP/LP is able to communicate with Omron SYSMAC CS/CJ/CP Series by Ethernet Communication module.

# 2.3.1 Connection Support PLC Model

| PLC type     |                                                               | Connection<br>method | Communication method | Connection<br>module |  |
|--------------|---------------------------------------------------------------|----------------------|----------------------|----------------------|--|
|              | CS1H-CPU67/66/65/64/63                                        |                      |                      |                      |  |
|              | CS1G-CPU45/44/43/42                                           |                      |                      |                      |  |
| SYSMAC       | CS1H-CPU67H/66H/65H/64H/63H                                   | Extension            | Ethorpot             |                      |  |
| CS           | CS1G-CPU45H/44H/43H/42H                                       | LACENSION            | Ethemet              | CJ IVV-L IINZ        |  |
|              | CS1D-CPU67H/65H                                               |                      |                      |                      |  |
|              | CS1D-CPU67S/65S/44S/42S                                       |                      |                      |                      |  |
|              | CJ2H-CPU68/67/66/65/64/68-<br>EIP/67-EIP/66-EIP/65-EIP/64-EIP |                      | Ethernet             | CJ1W-EIP21           |  |
|              | CJ2M-<br>CPU11/12/13/14/15/31/32/33/34/35                     | Extension            |                      |                      |  |
| SYSMAC       | CJ1G-CPU45/44                                                 |                      |                      |                      |  |
| CJ           | CJ1G-CPU45H/44H/43H/42H                                       |                      |                      |                      |  |
|              | CJ1G-CPU45P/44P/43P/42P                                       |                      |                      |                      |  |
|              | CJ1H-CPU67H-R/66H-R/65H-<br>R/64H-R/67H/66H/65H               |                      |                      |                      |  |
|              | CJ1M-CPU23/22/21/13/12/11                                     |                      |                      |                      |  |
| SYSMAC<br>CP | CP1H-XA                                                       |                      |                      |                      |  |
|              |                                                               | Extension            | Ethernet             | CP1W-<br>CIF41       |  |
|              | CP1H-Y                                                        |                      |                      |                      |  |

# 2.3.2 Connectable GP/LP Model

|         |                      | GP/LP Model                 |                            |             |                |                |                     |                        |                        |                    |  |
|---------|----------------------|-----------------------------|----------------------------|-------------|----------------|----------------|---------------------|------------------------|------------------------|--------------------|--|
| devices | Connection<br>method | GP-2480<br>(under<br>V2.70) | GP-2480<br>(over<br>V3.00) | GP-<br>S057 | GP/LP<br>-S044 | GP/LP-<br>S070 | GP-<br>S057<br>(V2) | GP/LP-<br>S044<br>(V2) | GP/LP-<br>S070<br>(V2) | GP/LP-<br>A Series |  |
| CS1H    |                      | ×                           | ×                          | ×           | ×              | ×              | ×                   | ×                      | ×                      | 0                  |  |
| CS1G    |                      | ×                           | ×                          | ×           | ×              | ×              | ×                   | ×                      | ×                      | 0                  |  |
| CS1D    |                      | ×                           | ×                          | ×           | ×              | ×              | ×                   | ×                      | ×                      | 0                  |  |
| CJ2H    | Ethernet             | ×                           | ×                          | ×           | ×              | ×              | ×                   | ×                      | ×                      | 0                  |  |
| CJ2M    | Communic<br>ation    | ×                           | ×                          | ×           | ×              | ×              | ×                   | ×                      | ×                      | 0                  |  |
| CJ1G    | module               | ×                           | ×                          | ×           | ×              | ×              | ×                   | ×                      | ×                      | 0                  |  |
| CJ1H    |                      | ×                           | ×                          | ×           | ×              | ×              | ×                   | ×                      | ×                      | 0                  |  |
| CJ1M    |                      | ×                           | ×                          | ×           | ×              | ×              | ×                   | ×                      | ×                      | 0                  |  |
| CP1H    |                      | ×                           | ×                          | ×           | ×              | ×              | ×                   | ×                      | ×                      | 0                  |  |

# 2.3.3 System Organization

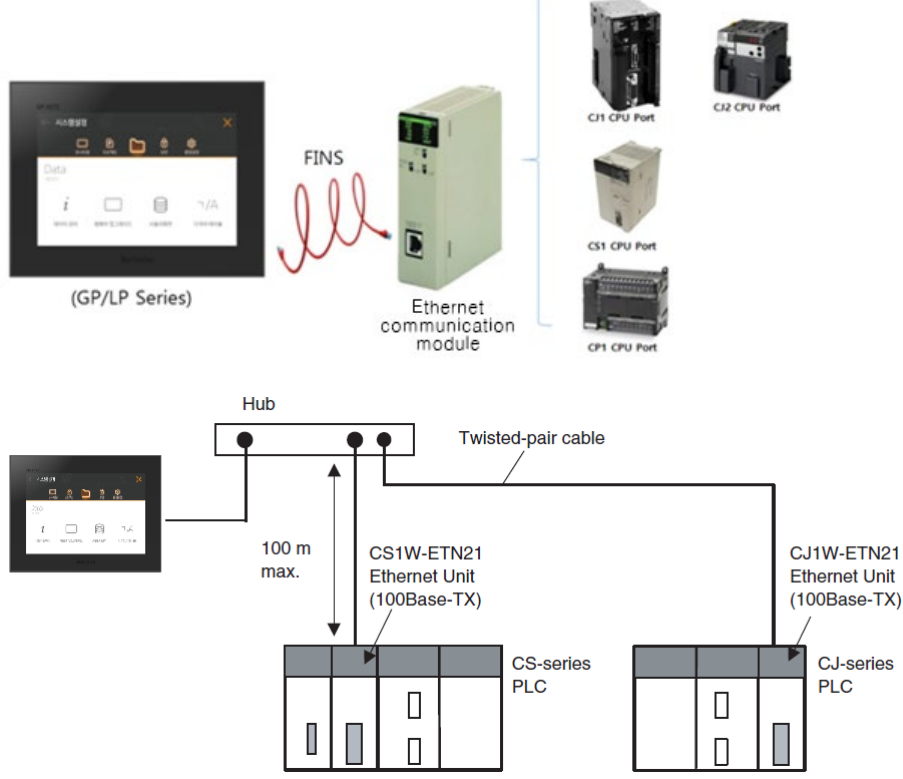

Connect between Ethernet Port of GP/LP-A Series and Ethernet Communication module of OMRON SYSMAC CS/CJ/CP to use.

# 2.3.4 Communication Cable

Use regular Ethernet LAN Cable on market.

# 2.3.5 Communication Configuration

When using SYSMAC CS/CJ/CP, communication configuration is set from the dedicated ladder program (CX-Programmer).

(For more information, please refer to the manual from OMRON.) Configure communications as below.

Change Tool Port setting

1st Connect CX-Programmer and PLC.

- 2nd Select [I/O Table and Unit Setup] of Workspace Window in the left side of CX-Programmer.
  - RewPLC1[CJ1G-H] Run Mode
     Symbols
     IO Table and Unit Setup
     Settings
     Memory card
     Error log
     PLC Clock
     Memory
- 3rd Select Ethernet Communication module which connected to PLC, when I/O setting window displays.

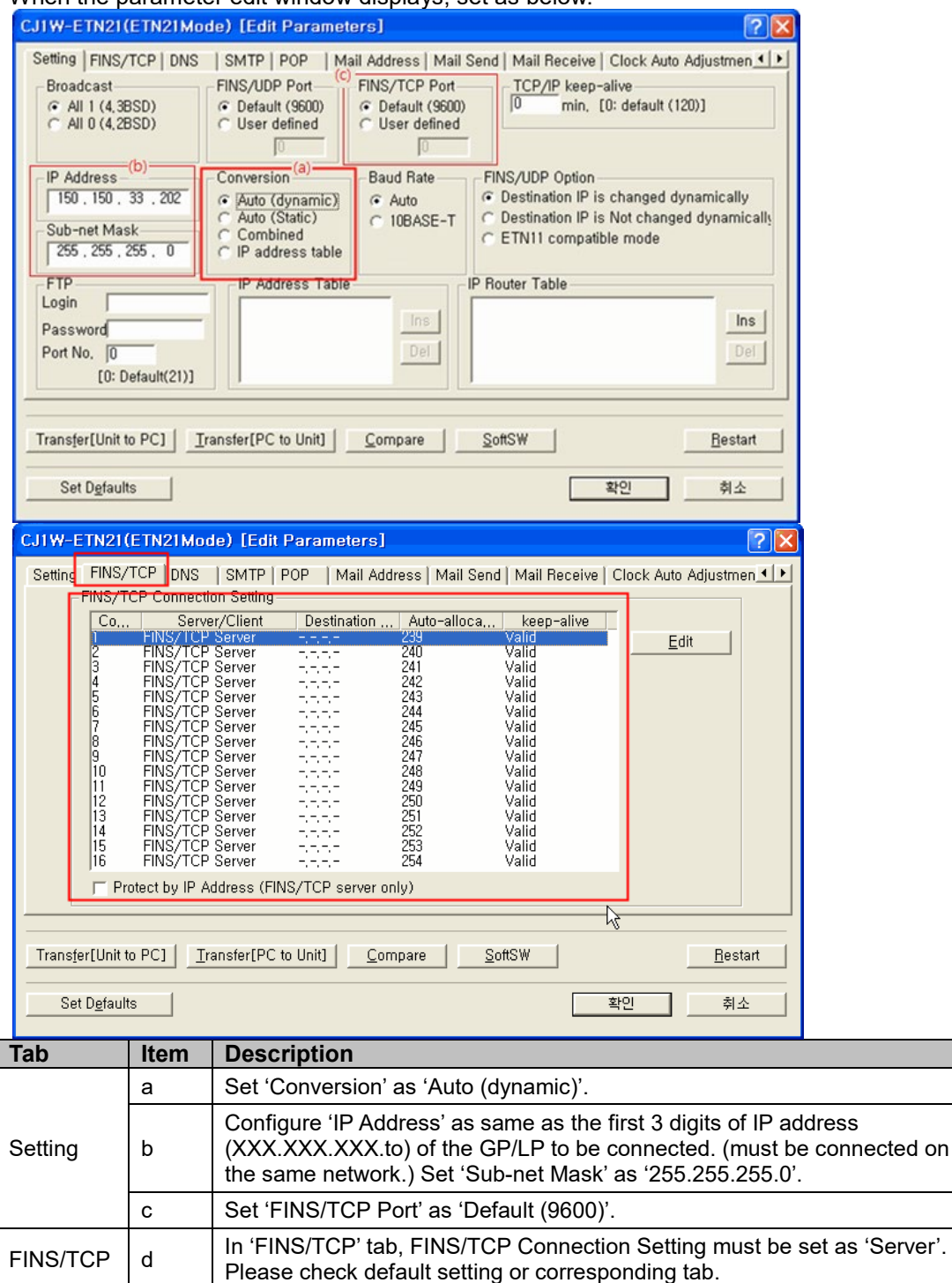

4th When the parameter edit window displays, set as below.

# 2.3.6 Available Device

The device range differs depending on the PLC model and the number of I/O contacts. The available PLC model in GP/LP are as follows.

For detailed information about each device, please refer to the manuals provided by each manufacturer and

For detailed information about GP/LP internal device, please refer to 'atLogic Programing Manual'.

#### 2.3.6.1 Device Structure

| Ю             |    | 000 0 |                               |         |             |
|---------------|----|-------|-------------------------------|---------|-------------|
| ① Device name |    | (     | 2) Word address               | 3 E     | Bit address |
| Туре          | 1  |       | 2                             |         | 3           |
|               | SM |       | Decimal                       |         | Decimal     |
|               | Х  |       | Hexadecimal                   |         | Hexadecimal |
|               | Υ  |       | Hexadecimal                   |         | Hexadecimal |
|               | М  |       | Decimal                       |         | Decimal     |
| Bit           | L  |       | Decimal                       |         | Decimal     |
| Dit           | F  |       | Decimal                       |         | Decimal     |
|               | V  |       | Decimal                       | Decimal |             |
|               | В  |       | Hexadecimal                   |         | Hexadecimal |
|               | TS |       | Decimal                       | -       |             |
|               | CS |       | Decimal                       | -       |             |
|               | SD |       | Word address<br>(Decimal)     |         | -           |
|               | D  |       | Word address<br>(Decimal)     |         | -           |
| \A/ard        | W  |       | Word address<br>(Hexadecimal) |         | -           |
| vvoru         | TN |       | Word address<br>(Decimal)     |         | -           |
|               | CN |       | Word address<br>(Decimal)     |         | -           |
|               | Z  |       | Word address<br>(Decimal)     |         | -           |

## 2.3.6.2 Device Range

| Turne | Daviaa                   | Mork | Range |        |  |
|-------|--------------------------|------|-------|--------|--|
| туре  | Device                   | Mark | Start | End    |  |
|       | Special relay            | SM   | SM0   | SM2047 |  |
|       | Input relay              | Х    | X0    | X1FFF  |  |
|       | Output relay             | Y    | Y0    | Y1FFF  |  |
|       | Internal auxiliary relay | М    | MO    | M8191  |  |
| Dit   | Memory protection relay  | L    | LO    | L8191  |  |
| ы     | Signal display           | F    | F0    | F2047  |  |
|       | Edge relay               | V    | V0    | V2047  |  |
|       | Link relay               | В    | B0    | B1FFF  |  |
|       | Timer contact            | TS   | TS0   | TS2047 |  |
|       | Count contact            | CS   | CS0   | CS1023 |  |
|       | Special register         | SD   | SD0   | SD2047 |  |
|       | Data register            | D    | D0    | D12287 |  |
| Word  | Link register            | W    | W0    | W1FFF  |  |
| word  | Timer current value      | TN   | TN0   | TN2047 |  |
|       | Current counting value   | CN   | CN0   | CN1023 |  |
|       | Index register           | Z    | Z0    | Z19    |  |

# 2.3.7 Monitorable Device in GP/LP

GP/LP is able to monitor PLC device and change the status.

The following is avilable device list of this menu, please refer to 'Available device' for available device range.

# 2.4 OMRON Temperature Controller Connection

GP/LP is able to communicate with Omron temperature controller E5 $\Box$  Series.

# 2.4.1 Connection Support Products

| Controller type | Communication method | Communication type |
|-----------------|----------------------|--------------------|
| E5AN            | RS485, RS232C        | CPU direct Loader  |
| E5AR            | RS485                | CPU direct Loader  |
| E5CN            | RS485                | CPU direct Loader  |
| E5EN            | RS485, RS232C        | CPU direct Loader  |
| E5ER            | RS485                | CPU direct Loader  |

# 2.4.2 Connectable GP/LP Model

|                      |        | GP/LP Model                 |                            |             |                |                |                     |                        |                        |                    |
|----------------------|--------|-----------------------------|----------------------------|-------------|----------------|----------------|---------------------|------------------------|------------------------|--------------------|
| Connected<br>devices | method | GP-2480<br>(under<br>V2.70) | GP-2480<br>(over<br>V3.00) | GP-<br>S057 | GP/LP<br>-S044 | GP/LP-<br>S070 | GP-<br>S057<br>(V2) | GP/LP-<br>S044<br>(V2) | GP/LP-<br>S070<br>(V2) | GP/LP-<br>A Series |
| E5AN                 | Modbus | 0                           | 0                          | 0           | 0              | 0              | 0                   | 0                      | 0                      | 0                  |
| E5AR                 | Modbus | 0                           | 0                          | 0           | 0              | 0              | 0                   | 0                      | 0                      | 0                  |
| E5CN                 | Modbus | 0                           | 0                          | 0           | 0              | 0              | 0                   | 0                      | 0                      | 0                  |
| E5EN                 | Modbus | 0                           | 0                          | 0           | 0              | 0              | 0                   | 0                      | 0                      | 0                  |
| E5ER                 | Modbus | 0                           | 0                          | 0           | 0              | 0              | 0                   | 0                      | 0                      | 0                  |

# 2.4.3 System Organization

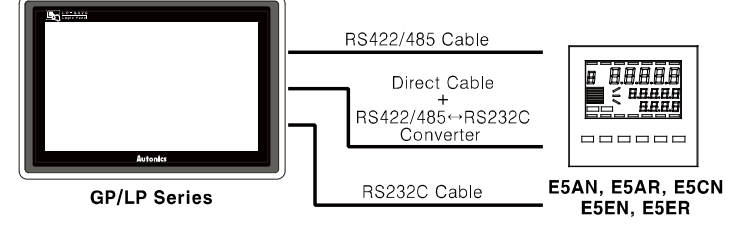

Omron E5 C Series executes RS485 commnication. It executes also RS232C commnication with RS485/232 converter. E5AN and E5EN support RS232C communication without converter depending on the model.

# 2.4.4 Communication Cable

#### (1) RS-485

Applied cable: C3M5P03-D9M0-T4Y0

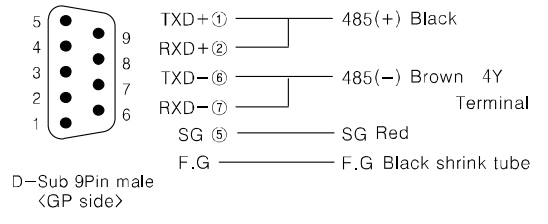

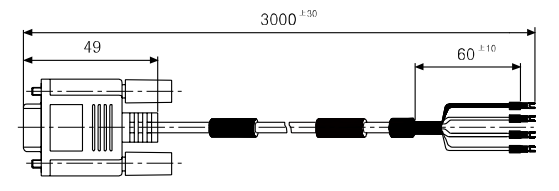

## (2) RS-232C

Applied cable: C3M5P13-D9F0-T4Y0

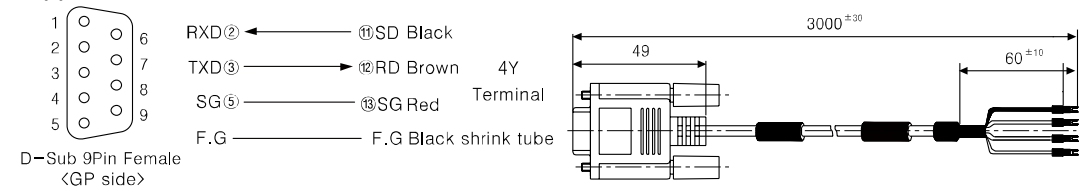

# 2.4.5 Communication Configuration

The below table is for communication configuration of Omron E5

| No          | Item               | Description |       | Note       |
|-------------|--------------------|-------------|-------|------------|
| 1           | Communication mode | Modbus RTU  |       |            |
| 2           | Baud rate          | 9600 bps    |       | Fixed      |
| 3 Data type |                    | Data length | 8 bit | Fixed      |
|             |                    | Parity      | None  | Fixed      |
|             |                    | Stop bit    | 1 bit | Fixed      |
| 4           | Address            | 0 to 31     |       | Selectable |

#### (1) Omron E5 $\Box \Box$ Series communication configuration

Designate communication configuration for Omron E5 Series. For more details, refer to 'Omron E5 Series user manual'.

- 1st At operation level, press front is button in 3 sec and it moves to input initial configuration level.
- 2nd At input initial configuration level, press 🔲 button, it moves to communication configuration level.
  - At each menu, press 🔊 keys to set.
- 3rd Press 💿 key and it moves to other menus and press 🔊 also to set as same method.

| Display<br>status | Description                  | Setting<br>value | Note                             |
|-------------------|------------------------------|------------------|----------------------------------|
| PSEL              | Select protocol              | ñād              | Modbus                           |
| U-nā              | Communication station        | 0 to 99          | Enable to set as user-defined    |
| 6P5               | Baud rate                    | 9.6              | 9.6 kbps                         |
| LEn               | Communication data length    | 8                | 8bit                             |
| Sbīt              | Stop bit                     | 1                | 1bit                             |
| Prty              | Parity                       | nönE             | NONE                             |
| 5645              | Waiting time of transmission | -                | Display only when P5EL is<br>[일두 |

# 2.4.6 Available Device

The device range differs depending on the PLC model and the number of I/O contacts. The available PLC model in GP/LP are as follows.

For detailed information about each device, please refer to the manuals provided by each manufacturer and

For detailed information about GP/LP internal device, please refer to 'atLogic Programing Manual'.

#### 2.4.6.1 Device Structure

| UB            | 00             | 0             |
|---------------|----------------|---------------|
| ① Device name | ② Word address | ③ Bit address |

| Туре              | 1 | 2                          | 3               |  |
|-------------------|---|----------------------------|-----------------|--|
| Word M Word addre |   | Word address (Decimal)     | dress (Decimal) |  |
|                   |   | Word address (Hexadecimal) |                 |  |

#### 2.4.6.2 Device Range

#### (1) E5AN, E5CN, E5EN

| Tuno | Device                                 | Mark | Range |       |  |
|------|----------------------------------------|------|-------|-------|--|
| Type | Device                                 | Wark | Start | End   |  |
| Word | Operation command device <sup>*1</sup> | М    | M0    | M0    |  |
|      | Variable device <sup>x2</sup>          | D    | D0    | D3FFF |  |

#### (2) E5AR, E5ER

| Type Device |                                        | Mark    | Range |       |  |
|-------------|----------------------------------------|---------|-------|-------|--|
|             |                                        | IVIAI K | Start | End   |  |
| Word        | Operation command device <sup>∞1</sup> | М       | M0    | M0    |  |
|             | Variable device <sup>x2</sup>          | D       | D0    | DFFFF |  |

%1. It is used device when operating command. Enter the specific value, it executes the below table operation.

※2. Device address is same as each variable of temperature controller. For further details of each variable, refer to the each product manual.

| Command<br>value(DEC) | Command description      | Executing operation              | Note              |
|-----------------------|--------------------------|----------------------------------|-------------------|
| 00000                 | Communication Write      | Disable Communication<br>Write   |                   |
| 00001                 | Communication write      | Able Communication<br>Write      |                   |
| 00256                 | DUNICTOD                 | RUN                              |                   |
| 00257                 | RUN/STOP                 | STOP                             |                   |
| 00512                 | Multi SD                 | Target value 0                   |                   |
| 00513                 |                          | Target value 1                   |                   |
| 00514                 |                          | Target value 2                   |                   |
| 00515                 |                          | Target value 3                   |                   |
| 00768                 | AT                       | Stop AT                          |                   |
| 00769                 |                          | Execute AT                       | Available in STOP |
| 01024                 | Write mode               | Backup write mode                |                   |
| 01025                 |                          | Write mode RAM                   |                   |
| 01280                 | Preserves RAM DATA       | Preserves RAM DATA               |                   |
| 01536                 | Soft reset               | Soft reset                       |                   |
| 01792                 | Executes setting area 1  | Executes setting area 1          |                   |
| 02048                 | Executes protect level   | Executes protect level           |                   |
| 02304                 |                          | AUTO mode                        |                   |
| 02305                 | AUTO/ MANUAL             | MANUAL mode                      |                   |
| 02816                 | Initialized acting value | Initial default of setting value |                   |
| 02817                 | Thuanzes setting value   | Initial setting service value    |                   |
| 04352                 | Starts program           | Start reset program              |                   |
| 04353                 | Starts program           | Starts program                   |                   |

# 2.4.7 Monitorable Device in GP/LP

GP/LP is able to monitor PLC device and change the status.

The following is avilable device list of this menu, please refer to 'Available device' for available device range.

| Туре | Mark | Device                   | Note                                                                        |
|------|------|--------------------------|-----------------------------------------------------------------------------|
|      | М    | Operation command device |                                                                             |
| Word | DM16 | Variable device          | 16 bit                                                                      |
|      | DM32 | Variable device          | 32 bit type combining designated number of device and next number of device |

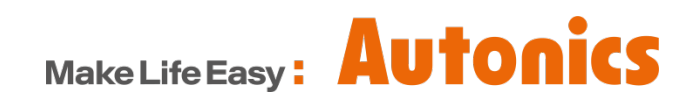

\* Dimensions or specifications on this manual are subject to change and some models may be discontinued without notice.